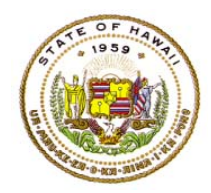

## HAWAII DEPARTMENT OF EDUCATION ESSA Hawaii Qualified Teacher

How to Access Professional Development Plans in eHR for HQ School Year 2018-2019

For instructions on accessing the eHR for HQ site, please refer to Document 1f of the ESSA HQT Handbook.

From the home screen, click on either the "School Reports" tab or the "School Reports" icon.

| WELCOME TEACHER REPO             | ORTS SCHOOL REPORTS                  | GENERAL REPORTS                             |
|----------------------------------|--------------------------------------|---------------------------------------------|
| Welcome to the State of Hawaii D | epartment of Education eHR for HQ. F | Please click on an icon below to view infor |
|                                  |                                      |                                             |
|                                  |                                      |                                             |
| Teacher Reports                  | School Reports                       | General Reports                             |

In the school reports page, click on the "Professional Development Plans" link.

| WELCOME | TEACHER REPORTS              | SCHOOL REPORTS           | GENERAL REPORTS                |                     |                   |  |  |
|---------|------------------------------|--------------------------|--------------------------------|---------------------|-------------------|--|--|
| Summary | Teacher Qualifications Non-H | ighly Qualified Teachers | Professional Development Plans | Assignments Preview | Assignments Input |  |  |
| SCHO    |                              | Aina Uaina E             | lom                            |                     |                   |  |  |

The Professional Development Plan (PDP) report shows the list of teachers who submitted a plan which was approved by their principal or designated vice-principal.

## PDP Report - Aina Haina Elem

| State of H       | ławaii >               | Honolulu Dist | trict > C             | A Farrington-Ka       | iser-Kalani | > Complex | -Kaiser > | Aina Haina I           | Elem > | 2   |                     |     |              |
|------------------|------------------------|---------------|-----------------------|-----------------------|-------------|-----------|-----------|------------------------|--------|-----|---------------------|-----|--------------|
| Show 10 💌        | entries                | Copy Screen   | Print Screen          | Download Op           | tions       | Search:   |           |                        |        |     |                     | 1   | Reset Filter |
|                  | TEACHER                | २             |                       | •                     | SCHOO       |           |           | •                      | COR    | EHQ | •                   | APP |              |
| EMPLOYEE ID      | MPLOYEE ID             |               |                       | SCHOOL                |             |           |           | ALL CORE HQ<br>CLASSES |        |     | APPROVED PD<br>PLAN |     |              |
| 1011             | Naliamura, Shanna K    |               | Aina Haina Elem (100) |                       |             | No        |           |                        | No     |     |                     |     |              |
| 1003             | Hammen, Christopher R. |               |                       | Aina Haina Elem (100) |             |           | No        |                        |        | No  |                     |     |              |
| howing 1 to 2 of | 2 entries              |               |                       |                       |             |           | ←← First  | ← Prev                 | vious  | 1   | Nex                 | t→  | Last →→      |

To view the teacher's plan, you must still use the PDE3 system (https://pde3.k12.hi.us).July 2018ESSA HQT Handbook